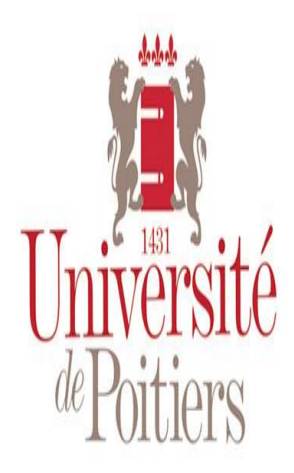

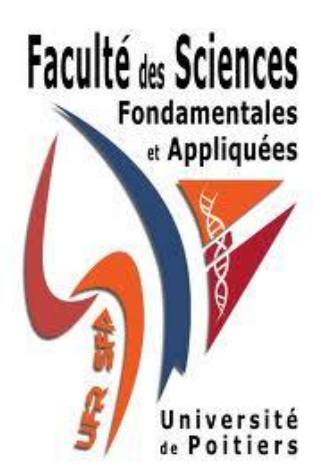

**Installation LTE-SIM** 

# Simulation du réseau 4G (LTE-SIM) en vue d'optimiser les ressources spectrales de l'opérateur.

Réalisé par :

ALICHE Sonia LO Mame Diarra SAADE Zakaria SALL Dame SOHTSINDA Herman **Commanditaire:** 

Frédéric LAUNAY

**Encadrants:** 

**Clency PERRINE** 

Samy KAMBOU

# Année académique 2012/2013

# Sommaire

| Ι   | Iı | ntroduction                                               | . 3 |
|-----|----|-----------------------------------------------------------|-----|
| II  | Р  | Procédure d'installation de logiciel LTE-SIM sous Windows | . 3 |
| 1   | l. | 1ère étape                                                | .3  |
| 1   | l. | 2ème étape:                                               | . 8 |
| III | Р  | Procédure d'installation de logiciel LTE-SIM sous Lunix   | 12  |
| 1   | l. | 1ère étape                                                | 12  |
| 2   | 2. | 2 <sup>ème</sup> étape                                    | 12  |

# I Introduction

Ce projet s'inscrit dans le cadre de simulation d'un réseau de télécommunication basé sur la norme LTE, cette simulation sera faite à l'aide d'un logiciel appelé LTE-SIM qui permet d'évaluer les performances d'un réseau de télécommunication LTE.

Le logiciel LTE-SIM, logiciel Open Source SIM a été conçu pour faire des simulations des stratégies d'ordonnancement en lien montant (UL) et descendant (DL) dans des environnements multi-cellules/multi-usagers prenant en compte la mobilité des usagers, l'optimisation des ressources radio, la réutilisation des fréquences, la modulation adaptative (AMC) ainsi que d'autres aspects significatifs pour l'industrie et la communauté scientifique.

Il permet de simuler un réseau de télécommunication selon les scénarios que l'utilisateur lui définit, par exemple la simulation d'une transmission dans un milieu urbain macro cellules prenant en compte l'aspect multiutilisateurs, multiservices, la mobilité des utilisateurs.

Dans ce document nous allons en mettre en place la procédure d'installation du logiciel LTE-SIM sous les environnements Windows et Linux pour limiter les risques a l'indisponibilité de certaines librairies.

#### II Procédure d'installation de logiciel LTE-SIM sous Windows

Pour installer le logiciel LTE-SIM sous Windows, il faut suivre les deux grandes étapes :

#### 1. 1ère étape:

a. Il faut s'assurer qu'un compilateur c/c++ est installé.

On test l'existence de compilateur **Cygwin** (compilateur c/c++). On Tape sous **COMMAND LINE WINDOW** les commande suivantes : **cygcheck -c cygwin cygcheck -c gcc** 

| CiVM/indousc) custom 22                  | and ava                       |                       |          |   |
|------------------------------------------|-------------------------------|-----------------------|----------|---|
| C:\windows\system32                      | cmd.exe                       |                       |          |   |
| Microsoft Windows                        | [Version 6.1.76               | 00]                   |          | * |
| Copyright (c) 2009                       | Microsoft Corp                | oration. All rights r | eserved. | = |
| C:\Users\DR-SAADE:                       | >cygcheck −c cyg              | win                   |          |   |
| Cygwin Package Int                       | Formation                     |                       |          |   |
| Package                                  | Version                       | Status                |          |   |
| cygwin                                   | 1.7.17-1                      | ок                    |          |   |
| C:\Users\DR-SAADE:<br>Cygwin Package Inf | ≻cygcheck -c gcc<br>Formation |                       |          |   |
| Package                                  | Version                       | Status                |          |   |
| gcc                                      | 3.4.4-999                     | οκ                    |          |   |
| C:\Users\DR-\$AADE:                      | >                             |                       |          |   |
|                                          |                               |                       |          |   |

b. Si non, on installe les compilateurs GNU, make, et le débogueur

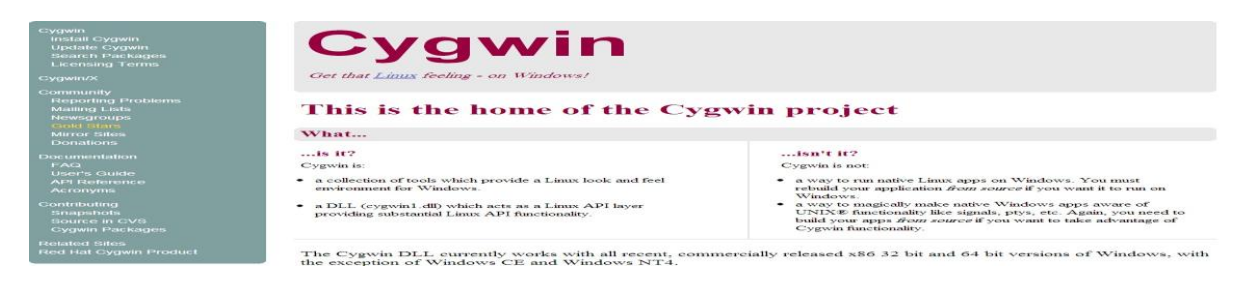

gdb depuis cygwin.com

1. Télécharger le programme <u>setup.exe</u> de Cygwin en cliquant sur l'icône Install or Update Now!( il faut aller vers le milieu de la page ).

**Current Cygwin DLL version** 

The most recent version of the Cygwin DLL is 1.7.17-1. Install it by running setup.exe.

Use setup.exe to perform a fresh install or to update an existing installation.

Note that individual packages in the distribution are updated separately from the DLL so the Cygwin DLL version is not useful as a general Cygwin release number.

#### 2. Lancer le programme setup.exe

| Cygwin Setup        |                                                                                                    |
|---------------------|----------------------------------------------------------------------------------------------------|
|                     | Cygwin Net Release Setup Program<br>This setup program is used for the initial installation of the Cygwin<br>environment as well as all subsequent updates. Make sure to<br>remember where you save at it.<br>The pages that follow will guide you through the installation.<br>The pages that follow will guide you through the installation<br>provide the page of the page of the page of the page of the page<br>page of the page of the page of the page of the page of the page<br>page of the page of the page of the page of the page of the page<br>page of the page of the page of the page of the page of the page<br>in the future to add, remove, or upgrade packages as necessary. |
| n<br>19<br>19<br>19 | Setup.exe version 2.774<br>Copyright 2000-2012<br>http://www.cygwin.com/                                                                                                    |

Acceptez tout par défaut jusqu'à ce que vous atteigniez la page Select votre Internet Connexion. Sélectionnez l'option dans cette page qui est la meilleure pour vous. Cliquez Next.

| Select Your Interne<br>Setup needs to k<br>appropriate settir | at Connection<br>now how you want it to connect to the internet. Choose the<br>igs below.      | E |
|---------------------------------------------------------------|------------------------------------------------------------------------------------------------|---|
|                                                               | Direct Connection<br>Use Internet Explorer Proxy Settings<br>Use HTTP/FTP Proxy:<br>Proxy Host |   |
|                                                               | Port 80                                                                                        |   |

Sur la page Choose Download Site, choisissez le site de téléchargement que vous pensez être le plus proche de vous. Cliquez Next.

| Choose a s | wnload Site<br>ite from this list, or add your own sites to the list                                                                                                    |     |
|------------|----------------------------------------------------------------------------------------------------|-----|
|            | Available Download Sites:                                                                                                    |     |
|            | ftp://cygwin.mirrorcatalogs.com<br>http://cygwin.mirrorcatalogs.com<br>http://www.netgull.com<br>ftp://cygwin.mirrors.pair.com<br>http://sygwin.mirrors.pair.com<br>http://sygwin.pair.com<br>http://cygwin.skazkaforyou.com<br>http://cygwin.skazkaforyou.com<br>http://mirrors.xmission.com<br>ftp://mirrors.xmission.com<br>ftp://lug.mtu.edu<br>http://lug.mtu.edu |     |
| User URL:  |                                                                                                    | Add |

Sur la page Select Packages sélectionnez les packages à télécharger. Cliquez le signe + proche de Devel pour étendre la catégorie des outils de développement. Vous pourriez avoir à redimensionner la fenêtre pour en voir plus en une fois.

| Search      |                 | Clear | C Keep      | O Curr Curr | Exp View | Category |
|-------------|-----------------|-------|-------------|-------------|----------|----------|
| Category    | New             |       | B., S., Siz | ze Pack     | age      | ,<br>    |
| 🗆 All 😌 Def | ault            |       |             |             |          | -        |
| Access      | ibility 😌 Defau | ult   |             |             |          | =        |
| 🖽 Admin 4   | O Default       |       |             |             |          |          |
| E Archive   | O Default       |       |             |             |          |          |
| 🖽 Audio 🗧   | Default         |       |             |             |          |          |
| 🖽 Base 🖸    | Default         |       |             |             |          |          |
| ⊞ Databa    | ise 🚯 Default   |       |             |             |          |          |
| ⊞ Debug     | Default         |       |             |             |          |          |
| ⊞ Devel €   | 🕑 Default       |       |             |             |          | -        |
| •           |                 | 111   |             | 5           |          | 4        |
|             |                 |       |             |             |          |          |

Sélectionnez chaque package que vous voulez télécharger en cliquant Skip à coté de lui. Au minimum, sélectionnez :

#### gcc-core: C compiler, gcc-g++: C++ compiler, gdb: The GNU Debugger,

#### make: the GNU version of the 'make' utility.

| The following packages are required to satisfy dependencies.                                                                                                    | Resolving                                                                     | Dependenci                                                                                                    | <b>es</b>                              |                                                                                 |                                                        |                         |        |
|----------------------------------------------------------------------------------------------------|-------------------------------------------------------------------------------|----------------------------------------------------------------------------------------------------|----------------------------------------|---------------------------------------------------------------------------------|--------------------------------------------------------|-------------------------|--------|
| binutilis (2,22,51-2)<br>The GNU assembler. linker and binary utilities<br>Required by: gec. goc-ada. gcc-core. goc_gt+, gcc-g77, gcc-gdc, g<br>(rypt (1,2-1)<br>Encryption/Decryption utility and library<br>Required by: gcc. lestsuire<br>2 Select required packages (RECOMMENDED)                                                                                                    | The foll                                                                      | owing package                                                                                                    | es are required to                     | satisfy depen                                                                   | dencies.                                               |                         | Ľ      |
| arypt (12-1)<br>Required by: perf<br>dejagn: (1.5-1)<br>Autor b program testing framework<br>Required by: goc-testsuite<br>Select required packages (RECOMMENDED)<br><br>Select required packages (RECOMMENDED)<br>Select required packages (RECOMMENDED)<br>Select required packages (RECOMMENDED)<br><br>Select required packages (RECOMMENDED)<br><br>Select required packages (RECOMMENDED)<br><br>Select required packages (RECOMMENDED)<br><br>Select required packages (RECOMMENDED)<br><br>Select required packages (RECOMMENDED)<br><br>Select required packages (RECOMMENDED)<br><br>Select required packages (RECOMMENDED)<br><br>Select required packages (RECOMMENDED)<br><br>Select required packages (RECOMMENDED)<br><br>Select required packages (RECOMMENDED)<br><br><br>Select required packages (RECOMMENDED)<br><br><br>Select required packages (RECOMMENDED)<br><br><br><br><br>Select required packages (RECOMMENDED)<br><br><br>                                                                                                    | binutils                                                                      | (2.22.51-2)<br>The GNU<br>Required I                                                                                                    | )<br>assembler, lin<br>by: gcc, gcc-ad | ker and bin<br>da, gcc-cor                                                      | ary utilities<br>9, gcc-g++, g                         | cc-g77, gcc-            | gdc, g |
| dejagnu (1.5-1)<br>Automatic program testing framework<br>Program<br>This page (RECOMMENDED)<br>Celect required packages (RECOMMENDED)<br>Common and the progress of the download or installation.<br>Common and the progress of the download or installation.<br>Downloading<br>cygwin-doc-1.7.1 tar bz2 from http://cygwin.cict.fr//release/cygwin-doc<br>Connecting<br>Package:<br>Tota:<br>Disk:<br>Center I of the progress of the download or installation.<br>Common and the progress of the download or installation.<br>Common and the progress of the download or installation.<br>Common and the progress of the download or installation.<br>Common and the progress of the download or installation.<br>Common and the progress of the download or installation.<br>Common and the progress of the download or installation.<br>Common and the progress of the download or installation.<br>Common and the progress of the download or installation.<br>Common and the progress of the download or installation of the progress of the download or installation of the progress of the progress of the download or installation of the progress of the download or installation of the progress of the download or installation of the progress of the progress of the download or installation of the progress of the progress of the                                                                                                    | crypt                                                                         | (1.2-1)<br>Encryption<br>Required I                                                                                                    | n/Decryption u<br>by: perl             | tility and lib                                                                  | rary                                                   |                         |        |
| Select required packages (RECOMMENDED)      Add icon to Start Menu      Create icon on Desktop      Create icon on Desktop      Create icon on Desktop      Create icon on Desktop      Create icon on Desktop      Create icon on Desktop      Create icon on Desktop      Add icon to Start Menu                                                                                                    | dejagnu                                                                       | (1.5-1)<br>Automatic<br>Required I                                                                                                    | program testi                          | ng framewo                                                                      | ork                                                    |                         | -      |
| Select required packages (RECOMMENDED)                                                                                                    | < (                                                                           |                                                                                                    | , ,                                    | 1                                                                               |                                                        |                         | P.     |
| < Back                                                                                                    | Select re                                                                     | quired packag                                                                                                    | es (RECOMMENI                          | DED)                                                                            |                                                        |                         |        |
| 11% - Cygwin Setup         Progress<br>This page displays the progress of the download or installation.         Downloading<br>cygwin-doc1.7.1 tar.bz2 from http://cygwin.cict.fr//release/cygwin-doc<br>Connecting<br>Package:<br>Totat:<br>Diak:         Package:         Totat:         Diak:         Cancel         Cygwin Setup - Installation Status and Create Icons         Create Icons<br>Tell setup if you want it to create a few icons for convenient access to the Cygwin<br>environment.         Installation Status<br>Installation Status<br>Installation Complete                                                                                                    |                                                                               |                                                                                                    |                                        |                                                                                 | < Back                                                 | Next >                  | Cance  |
| 113.4. Cyong       Control III (Control Control Contro Control Control Control Control Contro Control Control                                                                                                    |                                                                               |                                                                                                    |                                        |                                                                                 |                                                        |                         |        |
| Progress<br>This page displays the progress of the download or installation.       Image: Comment of the state of the state                                                                                                    | 1% - Cygwir                                                                   | n Setup                                                                                                    | -                                      |                                                                                 | -                                                      |                         |        |
| This page displays the progress of the download or installation.                                                                                                    | Progress                                                                      |                                                                                                    |                                        |                                                                                 |                                                        |                         |        |
| Downloading<br>cygwin-doc:17-1.tar.bz2 from http://cygwin.cict.fr//release/cygwin-doc<br>Connecting<br>Package:<br>Total:<br>Disk:<br>Cencel<br>Concel<br>Concel | This page                                                                     | e displays the p                                                                                                    | progress of the dov                    | vnload or insta                                                                 | llation.                                               |                         |        |
| Downloading         cygwin-doc-1.7-1.tar.bz2 from http://cygwin.cict.fr//release/cygwin-doc         Connecting         Package:         Total:         Disk:         Cancel         Cygwin Setup - Installation Status and Create Icons         Create Icons         Total:         Create Icons         Create Icons         Create Icon on Desktop         Add icon to Start Menu                                                                                                    |                                                                               |                                                                                                    |                                        |                                                                                 |                                                        |                         |        |
| Downloading<br>cygwin-doc1.7-1.1ar.bz2 from http://cygwin.cict.ff//release/cygwin-doc<br>Connecting<br>Package:<br>Total:<br>Disk:<br>Cancel<br>Cygwin Setup - Installation Status and Create Icons<br>Create Icons<br>Tell setup if you want it to create a few icons for convenient access to the Cygwin<br>environment.<br>Create icon on Desktop<br>Add icon to Start Menu<br>Installation Status<br>Installation Complete                                                                                                    |                                                                               |                                                                                                    |                                        |                                                                                 |                                                        |                         |        |
| Installation Status Installation Complete Installation Complete In                                                                                                    |                                                                               |                                                                                                    |                                        |                                                                                 |                                                        |                         |        |
| cygwin-doc-1.7-1.tar.bz2 from http://cygwin.cict.ft//release/cygwin-doc         Connecting         Package:         Total:         Disk:         Cancel         Cygwin Setup - Installation Status and Create Icons         Create Icons         Tell setup if you want it to create a few icons for convenient access to the Cygwin         Packapp         Create icon on Desktop         Add icon to Start Menu                                                                                                    | U                                                                             |                                                                                                    |                                        |                                                                                 |                                                        |                         |        |
| Connecting Package: Total: Disk: Cancel Cygwin Setup - Installation Status and Create Icons Create Icons Tell setup if you want it to create a few icons for convenient access to the Cygwin environment. Create icon on Desktop Add icon to Start Menu Installation Status Installation Complete                                                                                                    |                                                                               | ownloading                                                                                                    |                                        |                                                                                 |                                                        |                         |        |
| Package:<br>Total:<br>Disk:<br>Cancel<br>Cygwin Setup - Installation Status and Create Icons<br>Tell setup if you want it to create a few icons for convenient access to the Cygwin<br>environment.<br>Create icon on Desktop<br>Create icon on Desktop<br>Add icon to Start Menu<br>Installation Status<br>Installation Complete                                                                                                    | C                                                                             | ownloading<br>ygwin-doc-1.7-1                                                                                                    | l.tar.bz2 from http://                 | /cygwin.cict.fr/                                                                | /release/cygwin-                                       | doc                     |        |
| Total:<br>Disk:<br>Cancel<br>Cygwin Setup - Installation Status and Create Icons<br>Create Icons<br>Tel setup if you want it to create a few icons for convenient access to the Cygwin<br>environment.<br>Create icon on Desktop<br>Create icon on Desktop<br>Add icon to Start Menu<br>Installation Status<br>Installation Complete                                                                                                    | c.<br>C                                                                       | ownloading<br>ygwin-doc-1.7-1<br>connecting                                                                                                    | l.tar.bz2 from http:/                  | /cygwin.cict.fr/                                                                | release/cygwin-                                        | doc                     |        |
| Total:<br>Disk:                                                                                                    | e<br>C                                                                        | ownloading<br>ygwin-doc-1.7-1<br>connecting                                                                                                    | l.tar.bz2 from http:/                  | /cygwin.cict.fr/                                                                | release/cygwin-                                        | doc                     |        |
| Disk:<br>Cancel Create Icons Tell setup f you want it to create a few icons for convenient access to the Cygwin E Create icon on Desktop Create icon on Desktop Add icon to Start Menu Installation Status Installation Complete                                                                                                    | e<br>C<br>P                                                                   | ownloading<br>ygwin-doc-1.7-1<br>onnecting<br>'ackage:                                                                                                    | I tar.bz2 from http:/                  | /cygwin.cict.fr/                                                                | release/cygwin-                                        | doc                     |        |
| Create Icons     Create Icons     Create Icons     Tell setup if you want it to create a few icons for convenient access to the Cygwin     environment     Create icon on Desktop     Add icon to Start Menu Installation Status Installation Complete                                                                                                    | c<br>C<br>P<br>T                                                              | ownloading<br>ygwin-doc-1.7-1<br>onnecting<br>ackage:<br>otal:                                                                                                    | I.tar.bz2 from http:/                  | /cygwin.cict.fr/                                                                | /release/cygwin-o                                      | doc                     |        |
| < Back                                                                                                    | c<br>C<br>P<br>T<br>D                                                         | ownloading<br>ygwin-doc-1.7-<br>onnecting<br>tackage:<br>otal:<br>Disk:                                                                                                    | I.tar.bz2 from http:/                  | /cygwin.cict.fr/                                                                | /release/cygwin-(                                      | doc                     |        |
| < Back                                                                                                    | c<br>C<br>P<br>T<br>D                                                         | ownloading<br>ygwin-doc-1.7-1<br>ionnecting<br>'ackage:<br>'otal:<br>Disk:                                                                                                    | I.tar.bz2 from http:/                  | /cygwin.cictfr/                                                                 | release/cygwin-                                        | doc                     |        |
| Cancel     Cancel     Cancel     Cancel     Cancel     Concel     Cancel     Concel     Concel                                                                                                    | c<br>C<br>P<br>T<br>D                                                         | oownloading<br>ygwin-doc-1.7-1<br>onnecting<br>ackage:<br>otal:<br>otal:<br>jisk:                                                                                                    | l.tar.bz2 from http:/                  | /cygwin.cict.fr/                                                                | release/cygwin-(                                       | doc                     |        |
| < Back                                                                                                    | c<br>C<br>P<br>T<br>D                                                         | oownloading<br>ygwin-doc-1,7-<br>:onnecting<br>'ackage:<br>'atal:<br>otal:<br>Disk:                                                                                                    | I.tar.bz2 from http:/                  | /cygwin.cictfr/                                                                 | release/cygwin-                                        | doc                     |        |
| Cygwin Setup - Installation Status and Create Icons  Create Icons  Tell setup if you want it to create a few icons for convenient access to the Cygwin environment  Create icon on Desktop Create icon on Desktop Add icon to Start Menu  Installation Status Installation Complete                                                                                                    | C<br>P<br>T<br>D                                                              | ownloading<br>ygwin-doc-1,7-1<br>;onnecting<br>;ackage:<br>;otal:<br>;otal:<br>;0isk:                                                                                                    | l.tar.bz2 from http:/                  | /cygwin.cict.fr/                                                                | frelease/cygwin-4                                      | doc                     |        |
| Create Icons       Tell setup if you want it to create a few icons for convenient access to the Cygwin environment.         Create icon on Desktop       Add icon to Start Menu         Installation Status       Installation Complete                                                                                                    | c<br>C<br>P<br>T<br>D                                                         | ownloading<br>ygwin-doc-1,7-1<br>;onnecting<br>;ackage:<br>;otal:<br>;otal:<br>Disk:                                                                                                    | l.tar.bz2 from http:/                  | /cygwin.cict.fr/                                                                | <back< td=""><td>Next &gt;</td><td>Cancel</td></back<> | Next >                  | Cancel |
| Create Icons         Tell setup if you want it to create a few icons for convenient access to the Cygwin         environment         Create icon on Desktop         Add icon to Start Menu         Installation Status         Installation Complete                                                                                                    | e<br>C<br>P<br>T<br>D                                                         | oownloading<br>ygwin-doc-1.7-1<br>ionnecting<br>iackage:<br>iotal:<br>jisk:<br>- Installation                                                                                                    | Lar.bz2 from http:/                    | /cygwin.cicl.fr/                                                                | < Back ][                                              | Next >                  | Cancel |
| Installation Complete                                                                                                    | e<br>G<br>P<br>T<br>D                                                         | oownloading<br>ygwin-doc-1.7-<br>ionnecting<br>ackage:<br>otal:<br>otal:<br>bisk:<br>o = Installation                                                                                                    | I.tar.bz2 from http:/                  | /cygwin.cict.fr/                                                                | release/cygwin-<br>< Back ][                           | Next>                   | Cancel |
| Installation Status<br>Installation Complete                                                                                                    | cygwin Setup<br>Create Icons<br>Tell setup<br>environme                       | ownloading<br>ygwin-doc-1.7-1<br>ionnecting<br>iackage:<br>iotal:<br>iotal:<br>isk:<br>- Installation<br>- If you want it to<br>ent                                                                                                    | I.tar.bz2 from http:/                  | /eygwin.cicl.fr/                                                                | < Back )(                                              | doc<br>Next>            | Cancel |
| Create icon on Desktop Add icon to Start Menu Installation Status Installation Complete                                                                                                    | cygwin Setup<br>Create Icons<br>Tell setup<br>environme                       | Journio ading<br>ygwin-doc-1.7-1<br>ionnecting<br>iackage:<br>iata:<br>bisk:<br>bisk | I.tar.bz2 from http:/                  | /cygwin.cicl.fr/<br>te Icons                                                    | release/cygwin-<br>< Back )(<br>t access to the C      | Next >                  | Cancel |
| Add icon to Start Menu Installation Status Installation Complete                                                                                                    | cygwin Setup<br>Create Icons<br>Tell setup<br>environme                       | oownloading<br>ygwin-doc-1.7-<br>ionnecting<br>ackage:<br>otal:<br>bisk:<br>o - Installation<br>i if you want it to<br>ant.                                                                                                    | I.tar.bz2 from http:/                  | /cygwin.cict.fr/<br>te Icons                                                    | release/cygwin-<br>< Back [<br>it access to the C      | Next >                  | Cancel |
| Installation Status<br>Installation Complete                                                                                                    | cygwin Setup<br>Create Icons<br>Tell setup<br>environme                       | ownloading<br>ygwin-doc-1.7-1<br>ionnecting<br>iackage:<br>iotal:<br>oital:<br>bisk:<br>- Installation<br>- If you want it to<br>ent.                                                                                                    | Status and Creat<br>create a few icons | /cygwin.cicl.fr/<br>te Icons<br>s for convenier<br>n on Desktop                 | < Back ][<br>it access to the C                        | doc<br>Next≻ ]<br>ygwin | Cancel |
| Installation Status<br>Installation Complete                                                                                                    | cygwin Setup<br>Create Icons<br>Tel Icons<br>environme                        | oownloading<br>ygwin-doc-1.7-1<br>ionnecting<br>tackage:<br>iotal:<br>bisk:<br>- Installation<br>- Installation<br>- Installation                                                                                                    | Status and Creat<br>create a few icons | r on Desktop                                                                    | release/cygwin-<br>< Back ][<br>t access to the C      | Next>                   | Cancel |
| Installation Status<br>Installation Complete                                                                                                    | cygwin Setup<br>Create Icons<br>Tell setup<br>environme                       | ownloading<br>ygwin-doc-1.7-1<br>onnecting<br>ackage:<br>otal:<br>Disk:<br>Disk:<br>Disk:<br>Disk:<br>Disk:                                                                                                    | Status and Creat<br>create a few icons | te Icons<br>to for convenier<br>n on Desktop<br>o Start Menu                    | < Back (                                               | doc<br>Next>            | Cancel |
| Installation Status<br>Installation Complete                                                                                                    | cygwin Setup<br>Create Icons<br>Tell setup<br>environme                       | ownloading<br>ygwin-doc-1.7-1<br>ionnecting<br>iackage:<br>iotal:<br>isk:<br>isk:<br>- Installation<br>if you want it to<br>ent.                                                                                                    | Status and Creat<br>create a few icons | /cygwin.cicl.fr/<br>te Icons<br>a for convenier<br>n on Desktop<br>o Start Menu | release/cygwin-<br>< Back ][<br>t access to the C      | Next >                  | Cancel |
|                                                                                                    | create Icons<br>Tellsetup<br>environme                                        | Journio a ding<br>y gwin-doc-1.7-1<br>ionnecting<br>iackage:<br>iata:<br>Diak:<br>Diak:<br>Diak:                                                                                                    | Status and Creat<br>create a few icons | /cygwin.cict.fr/<br>te Icons<br>s for convenier<br>n on Desktop<br>o Start Menu | release/cygwin-<br>< Back (                            | doc<br>Next >           | Cancel |
|                                                                                                    | co<br>co<br>r<br>T<br>Cygwin Setup<br>Create Icons<br>Tell setup<br>environme | ownloading<br>ygwin-doc-1.7-1<br>ionnecting<br>ackage:<br>iotal:<br>bisk:<br>- Installation<br>- Installation<br>- Installation<br>- Installation<br>- Installation<br>- Installation<br>- Installation<br>- Installation<br>- Installation<br>- Installation<br>- Installation<br>- Installation<br>- Installation<br>- Installation<br>- Installation                                                                                                    | Status and Creat<br>create a few icons | /cygwin.cict.fr/<br>te Icons<br>a for convenier<br>n on Desktop<br>o Start Menu | release/cygwin-<br>< Back ][<br>It access to the C     | Next >                  | Cancel |
|                                                                                                    | cygwin Setup<br>Create Icons<br>Tell setup<br>environme<br>Installation S     | oownloading<br>ygwin-doc-1.7-1<br>connecting<br>ackage:<br>'otal:<br>Diak:<br>Diak:  | Status and Creat<br>create a few icons | /cygwin.cicl.fr/<br>te Icons<br>t for convenier<br>n on Desktop<br>o Start Menu | release/cygwin-<br>< Back ][<br>t access to the C      | Next>                   | Cancel |

3. Maintenant ajouter le répertoire du compilateur à votre path(chemin):

Ouvrez le panneau de configuration (Démarrer > Paramètres > Panneau de configuration) et double-cliquez sur le programme System

|       | Control Panel P All Contro           | n Panel Ite |                  |   | search Control Panel       | - |
|-------|--------------------------------------|-------------|------------------|---|----------------------------|---|
| ٩djus | t your computer's settings           |             |                  |   | View by: Large icons -     |   |
|       | Personalization                      | 4           | Phone and Modem  |   | Power Options              |   |
|       | Programs and Features                |             | Recovery         | 5 | Region and Language        |   |
|       | RemoteApp and Desktop<br>Connections |             | Sound            | O | Speech Recognition         |   |
|       | Sync Center                          |             | System           |   | Taskbar and Start Menu     |   |
|       | Troubleshooting                      | -           | User Accounts    |   | Windows Anytime<br>Upgrade |   |
| 3     | Windows CardSpace                    |             | Windows Defender |   | Windows Firewall           |   |
| 1     | Windows Mobility Center              | EP          | Windows Update   |   | Intel(R) د سومات ووسانط    |   |

Sélectionnez l'onglet Avancé et cliquez Variables d'environnement.

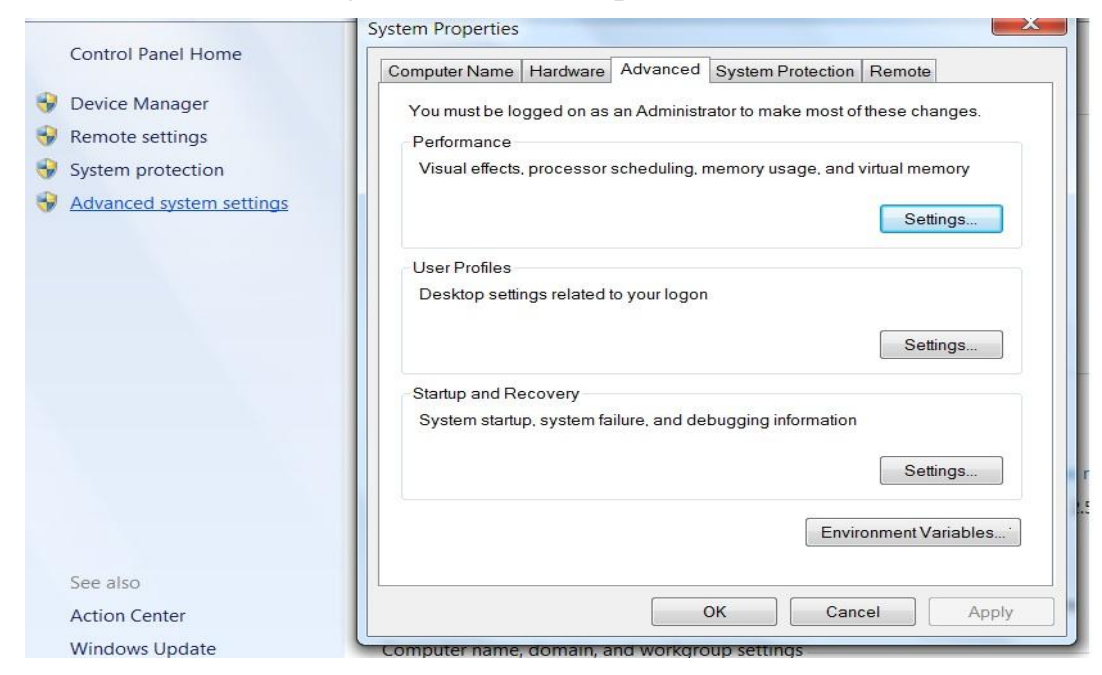

Dans le panneau Variables système de la boite de dialogue Variables d'environnement, sélectionnez la variable Path et cliquez Modifier.

| /ironment vari                                       |                                                                                                    |
|------------------------------------------------------|----------------------------------------------------------------------------------------------------|
| User variables fo                                    | or DR-Saade                                                                                                  |
| Variable                                             | Value                                                                                                    |
| TEMP                                                 | %USERPROFILE%\AppData\Local\Temp                                                                             |
| TMP                                                  | %USERPROFILE%\AppData\Local\Temp                                                                             |
|                                                      |                                                                                                    |
| J                                                    |                                                                                                    |
|                                                      |                                                                                                    |
|                                                      | New Edit Delete                                                                                              |
|                                                      | New Eoit Delete                                                                                              |
| System variable                                      | New Lait Delete                                                                                              |
| System variable<br>Variable                          | value                                                                                                    |
| System variable<br>Variable<br>OS                    | Value                                                                                                    |
| System variable<br>Variable<br>OS<br>Path            | Value<br>Windows_NT<br>C:\app\DR-Saade\product\11.2.0\dbho                                                   |
| System variable<br>Variable<br>OS<br>Path<br>PATHEXT | Value<br>Windows_NT<br>C:\app\DR-Saade\product\11.2.0\dbho<br>.COM;.EXE;.BAT;.CMD;.VBS;.VBE;.JS;             |
| System variable<br>OS<br>Path<br>PATHEXT<br>PCBRAND  | Value<br>Windows_NT<br>C:\app\DR-Saade\product\11.2.0\dbho<br>.COM;.EXE;.BAT;.CMD;.VBS;.VBE;.JS;<br>Pavilion |

Ajoutez le chemin vers le répertoire *cygwin*\bin à la variable Path , et cliquez OK. Par défaut,

le répertoire *cygwin* est C:\cygwin\bin. Les noms de répertoire doivent être séparés par un point-virgule.

#### NB : ajouter sans supprimer les autres.

| are system van                                                  | able                                                                                                    |
|-----------------------------------------------------------------|----------------------------------------------------------------------------------------------------|
| Variable name:                                                  | Path                                                                                                    |
| Variable value:                                                 | \100\DTS\Binn\;C:\cygwin\bin;                                                                                |
|                                                                 |                                                                                                    |
| /stem variables                                                 |                                                                                                    |
| ystem variables<br>Variable                                     | Value                                                                                                    |
| vstem variables<br>Variable<br>OS                               | Value<br>Windows_NT                                                                                          |
| vstem variables<br>Variable<br>OS<br>Path                       | Value<br>Windows_NT<br>C:\app\DR-Saade\product\11.2.0\dbho                                                   |
| vstem variables<br>Variable<br>OS<br>Path<br>PATHEXT            | Value<br>Windows_NT<br>C:\app\DR-Saade\product\11.2.0\dbho<br>.COM;.EXE;.BAT;.CMD;.VBS;.VBE;.JS;             |
| vstem variables<br>Variable<br>OS<br>Path<br>PATHEXT<br>PCBRAND | Value<br>Windows_NT<br>C:\app\DR-Saade\product\11.2.0\dbho<br>.COM;.EXE;.BAT;.CMD;.VBS;.VBE;.JS;<br>Pavilion |

Cliquez OK dans la boite de dialogue Variable d'environnent puis dans la boite de dialogue Propriétés système.

#### 2ème étape:

1. Télécharger et installer ECLIPSE WITH C++ IDE. ECLIPSE WITH C++ IDE Version 32bits. (sous Windows 32 bits)

ECLIPSE WITH C++ IDE Version 64bits. (sous Windows 64 bits)

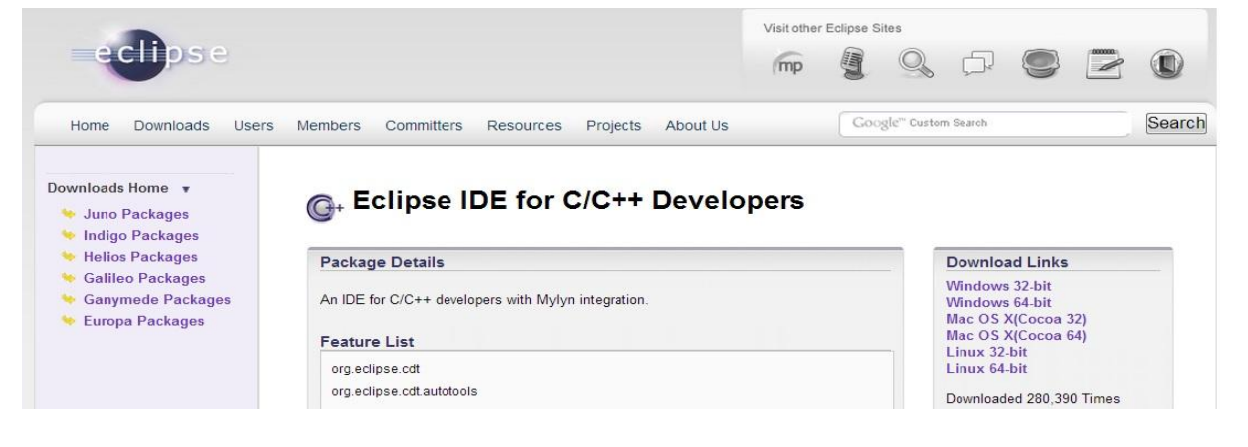

### 2. Télécharger LTE-Sim R4.0

| Main Menu                                                                                                    | LTE Simulator                                                                                                    |
|----------------------------------------------------------------------------------------------------|----------------------------------------------------------------------------------------------------|
| <ul> <li>Home</li> <li>People</li> <li>Research</li> <li>Projects</li> <li>Publications</li> <li>Teaching</li> <li>Intranet</li> <li>Search</li> </ul> | LTE-Sim is an open source framework to Simulate LTE networks.<br>The developed LTE Simulator, LTE-Sim, encompasses several aspects of LTE networks, including both the Evolved Universal Terrestrial Radio Access (E-UTRAN) and the Evolved Packet System (EPS). It supports single and heterogeneous multi-cell environment, GOS management, multi users environment, user mobility, handover procedures, and frequency reuse techniques. Four kinds of network nodes are modeled: user equipment (UE), evolved Node B (eNB), Home eNB (HeNB), and Mobility Management Entity/Gateway (MME/GVV). Four different traffic generators at the application layer have been implemented and |

Ouvrez ECLIPSE et créez une nouvelle Projet C++ et nommée "LTE-SIM"

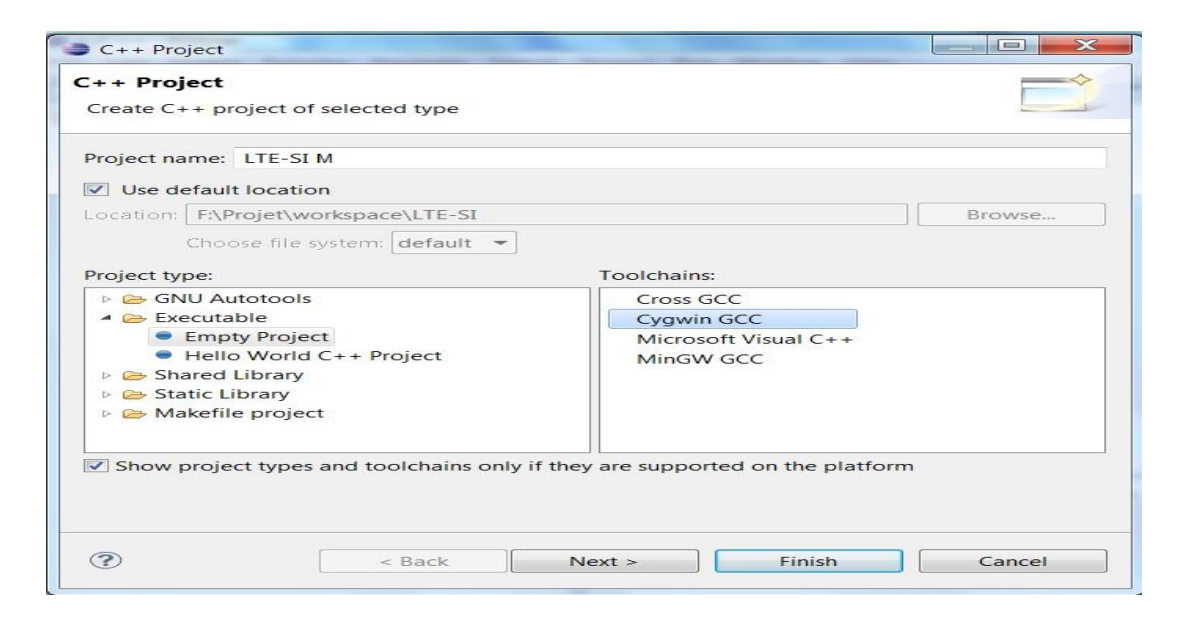

Copie/Coller le dossier SRC du dossier LTE-SIM déjà télécharger. Compiler le projet LTE-SIM:

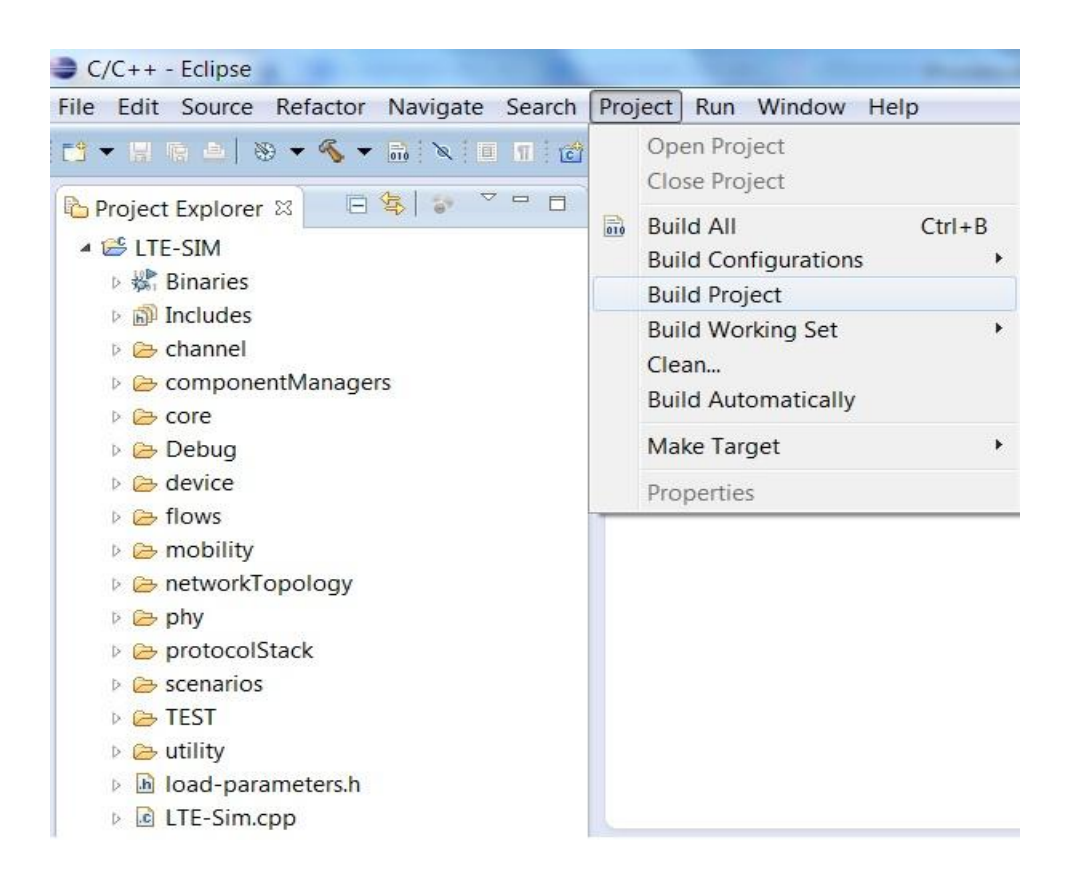

Ouvrez le **COMMAND LINE WINDOW** et testez le SIMULATOR Dans le répertoire LTE-SIM\Debug on tape LTE-Sim –h

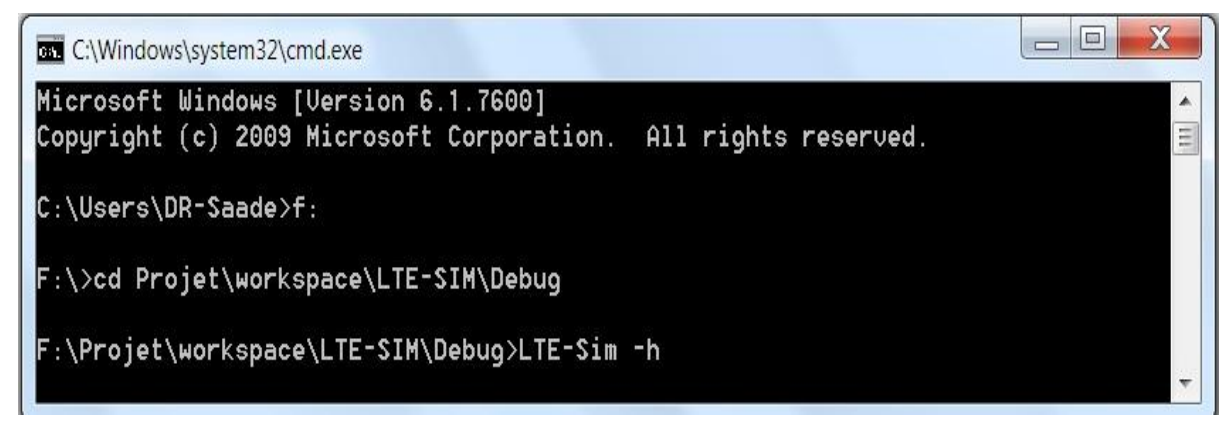

L'exécution de cette commande nous donne la figure suivante :

| C:\Windows\system32\cmd.exe                                                      |
|----------------------------------------------------------------------------------|
| ***************************************                                          |
| LTE-Sim                                                                          |
| is an open source framework to simulate                                          |
| LTE networks.                                                                    |
| ********************************                                                 |
|                                                                                  |
| run test suites:                                                                 |
| ./LTE-Sim test                                                                   |
| run examples:                                                                    |
| ./LTE-Sim SingleCell radius nbUE nbVoip nbVideo nbBE nbCBR sched_type f          |
| rame_struct speed maxDelay videoBitRate seed(optional)                           |
| > ./LTE-Sim SingleCell 1 1 0 0 1 0 1 1 3 0.1 128                                 |
| ./LIE-Sim SingleCellWithI nbCells radius nbUe nbUoip nbUideo nbBE nbCBR          |
| sched_type frame_struct speed maxuelay videoBitRate seed(optional)               |
| ./LIE-SIM SINGLECTIMITITI I I I 0 0 1 0 1 7 3 0.1 120                            |
| tune frame struct sneed maxDelau uideoRitRate seed(antional)                     |
| > ./LTE-Sim MultiCell 7 1 1 0 0 1 0 1 1 3 0.1 128                                |
| ./LTE-Sim SingleCellWithFemto nbBuildings BuildingTupe activityRatio ma          |
| cro_cell_radius nbUE nbFemtoUE nbVoip nbVideo nbBE nbCBR sched_type frame_struct |
| <pre>speed accessPolicy maxDelay videoBitRate seed(optional)</pre>               |
| > ./LTE-Sim SingleCellWithFemto 2 0 1.0 1 1 1 0 0 1 0 1 1 3 0                    |
| 0.1 128                                                                          |
|                                                                                  |

Cette figure nous affiche les exemples de test de scénarios créés dans le logiciel et les paramètres d'entrées correspondant à chaque exemple.

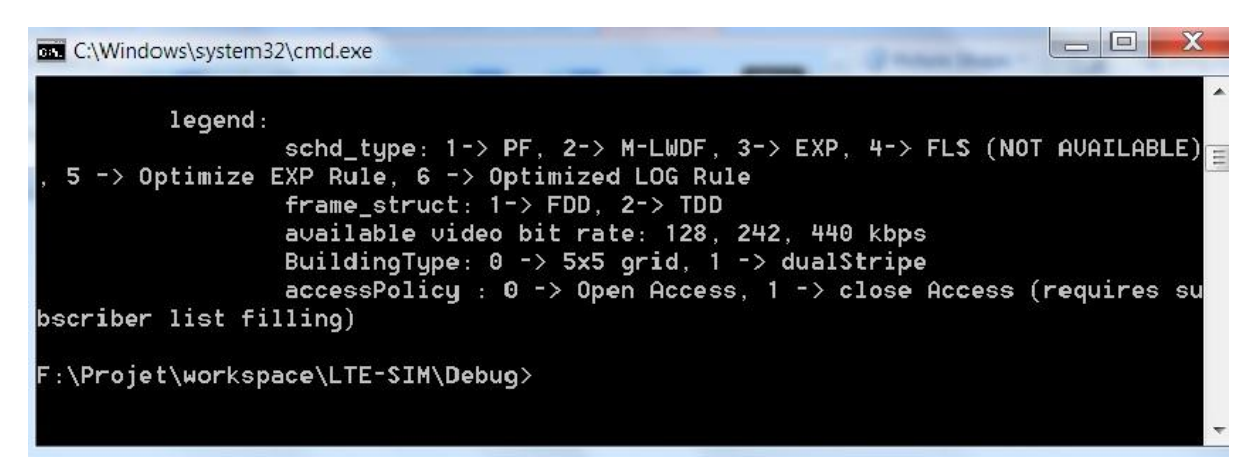

Ici nous avons une légende qui nous explique quelques informations pour le bon choix des paramètres.

Et ainsi le LTE-SIM est bien installer dans Windows

## III Procédure d'installation de logiciel LTE-SIM sous Lunix

Nous présentons dans cette partie la procédure d'installation sous Ubuntu, qui est une distribution de Linux présentant plusieurs avantages : la sécurité, la simplicité etc.

Pour installer le logiciel LTE-SIM sous Lunix (Ubuntu), il faut suivre deux étapes:

#### 1. 1ère étape

#### Télécharger LTE-SIM depuis http://telematics.poliba.it

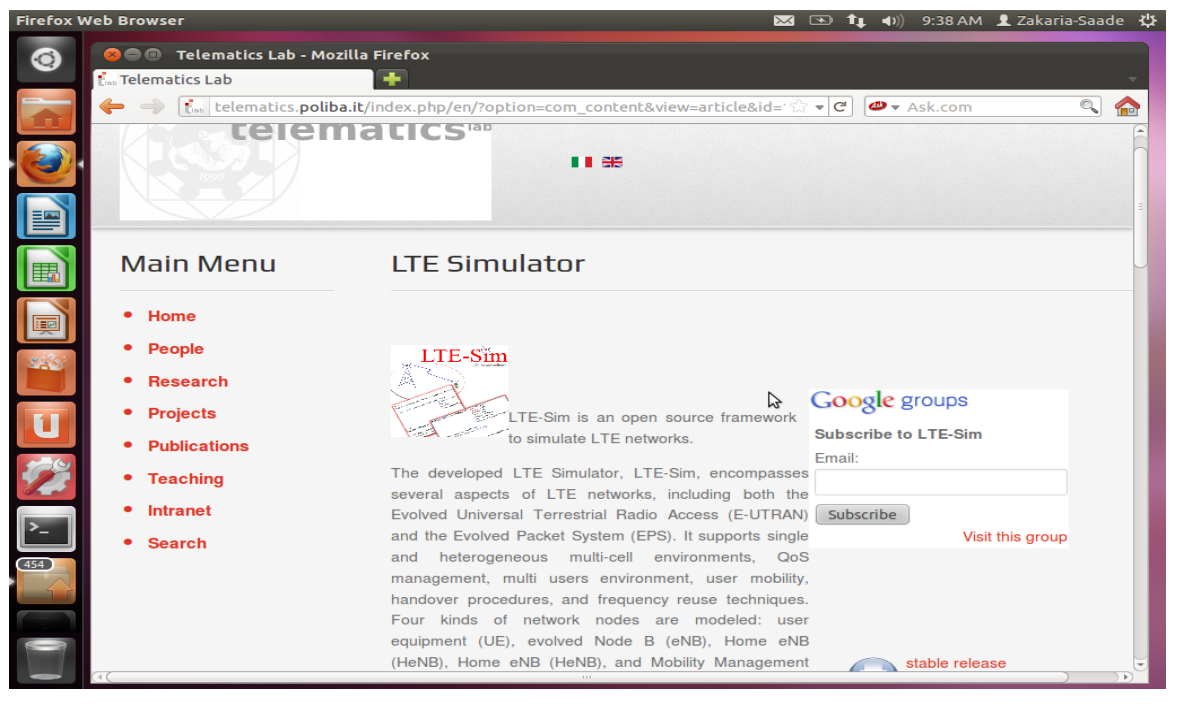

# 2. 2<sup>ème</sup> étape

Il faut s'assurer qu'un compilateur c/c++ est installé en tapant "gcc" ou " g++"dans un terminal

si non, tape **sudo apt-get install build-essential** 

Installer LTE-Sim en utilisant la commande "make"

Tout d'abord il faut décompresser le fichier obtenu et se rendre dans le répertoire courant.

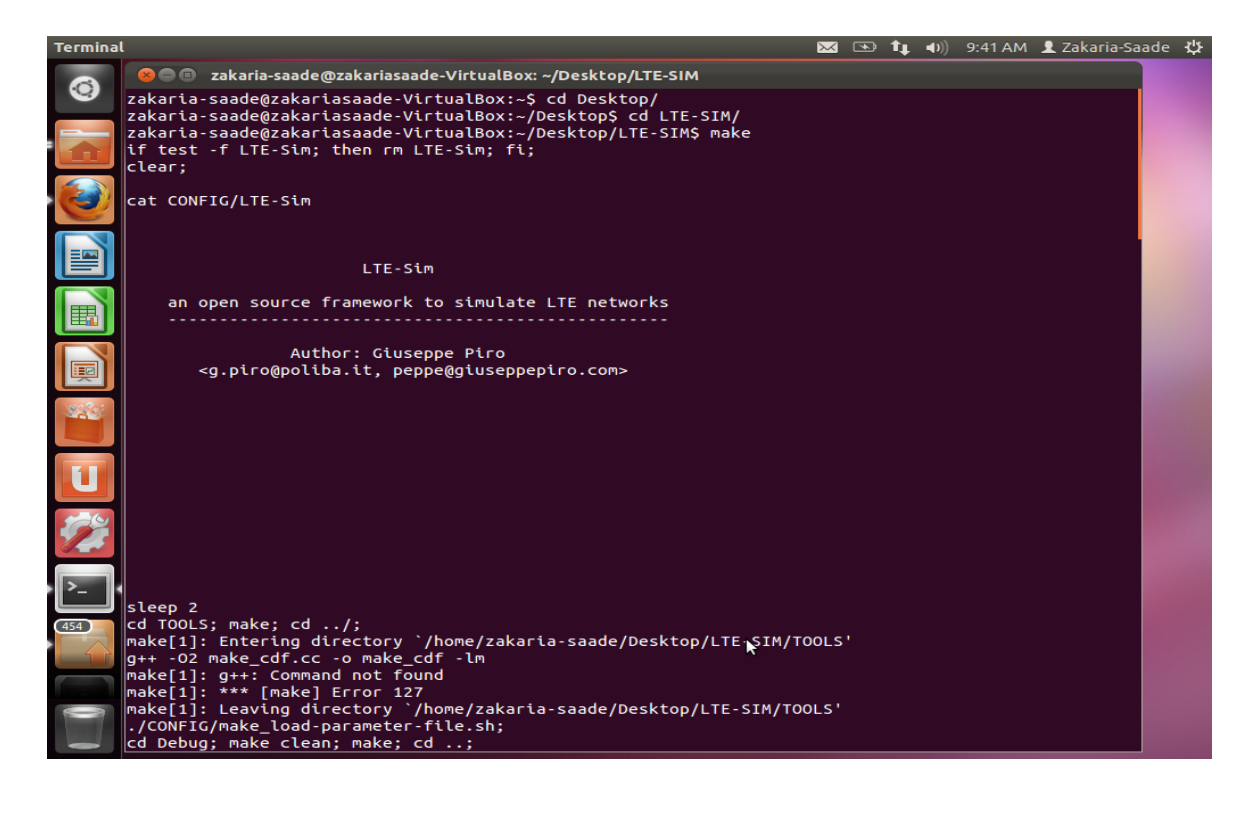

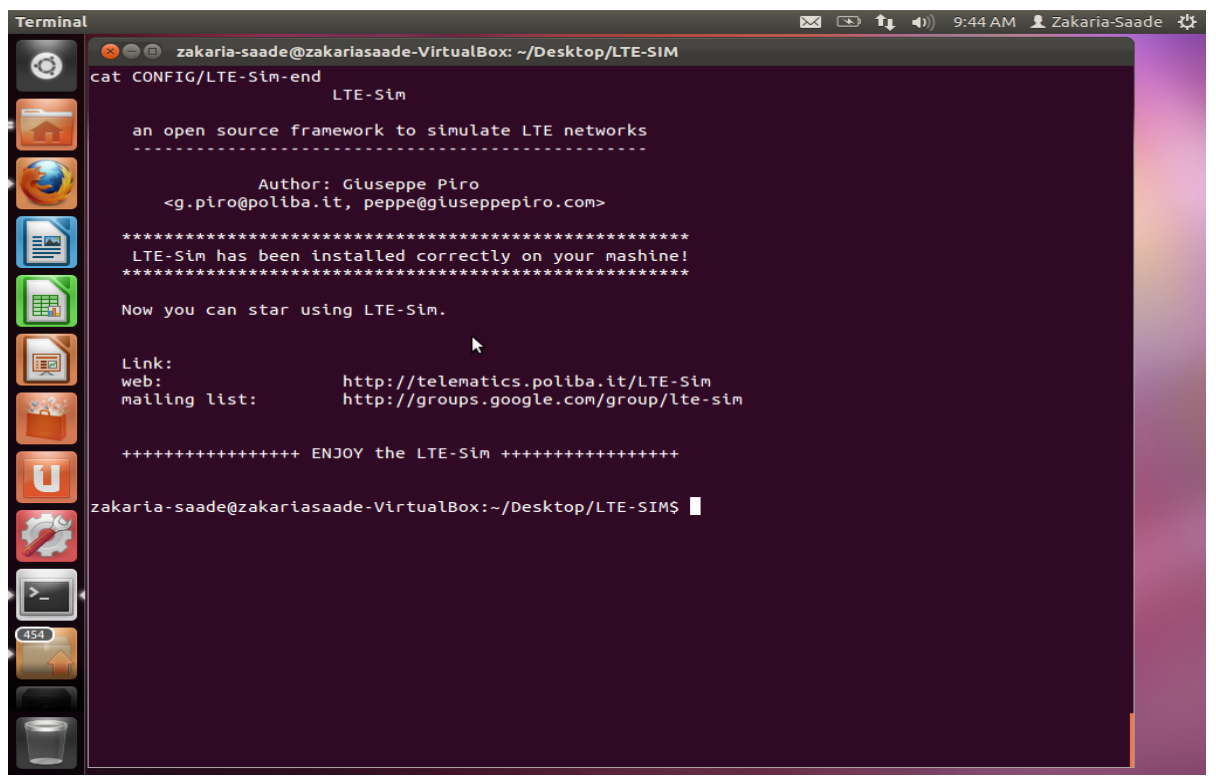

Comme le pouvons le voir dans cette figure, le LTE-SIM est bien installé sous Linux.